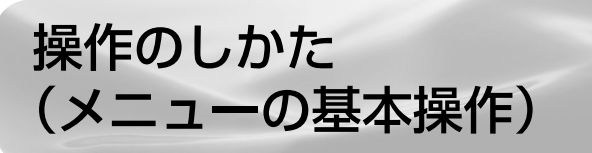

本機をお使いになるときに、設定を行うための画面を
呼び出します。この、設定を行う画面のことを「メニュー」と呼びます。

● メニューからさまざまな設定が行えます。

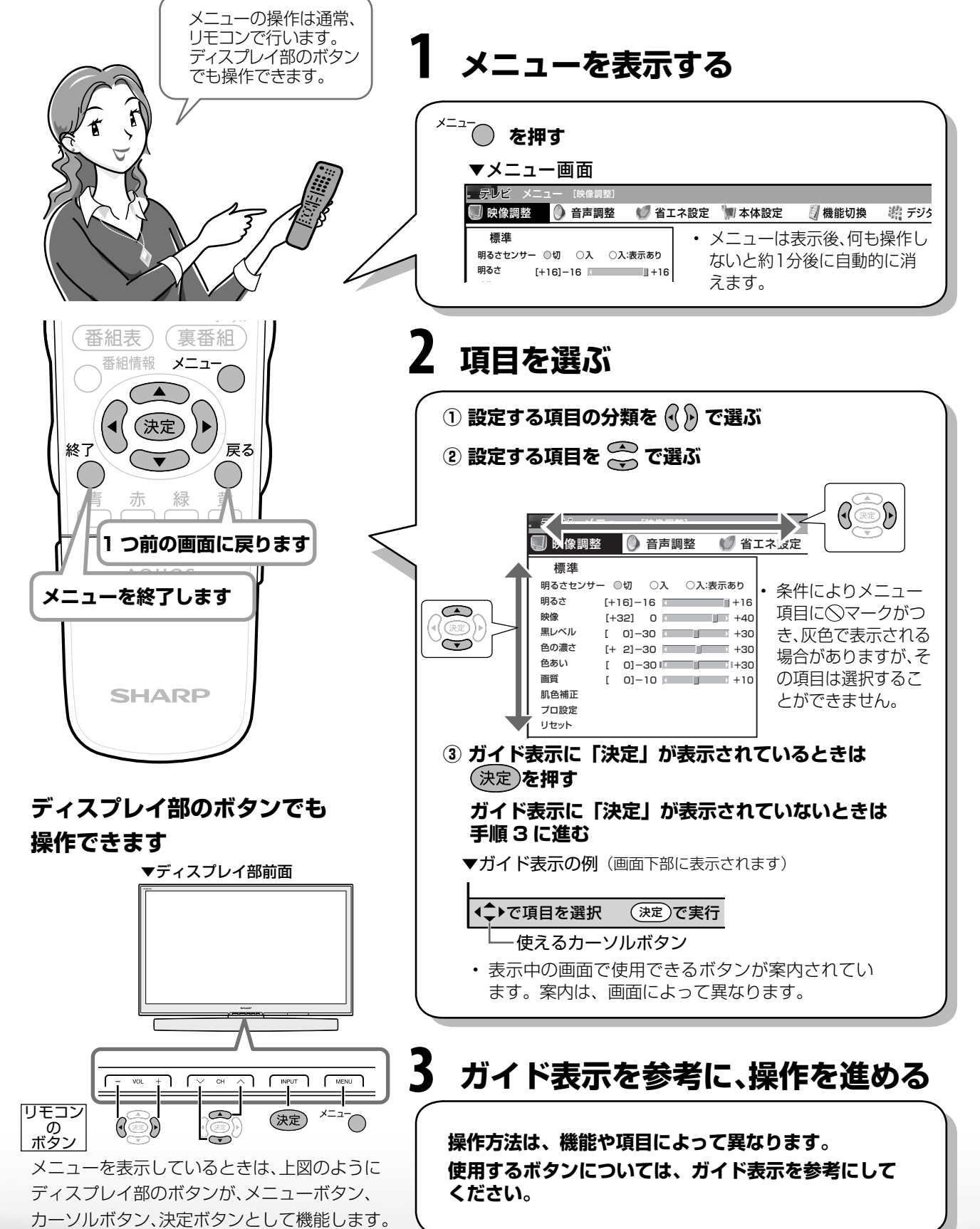